#### CAMPUS CONNECT WIFI SERVICE GUIDE FOR NEW USER REGISTRATION AND CHANGING OF PASSWORD

#### **REGISTRATION GUIDE IS AS FOLLOWS:** Please connect to CAMPUS CONNECT CUS Wi-Fi signal.

1 Firstly click on User Registration.

| SIF                               | KIM UNIVERSITY                                                                                    | =                                         |
|-----------------------------------|---------------------------------------------------------------------------------------------------|-------------------------------------------|
| A Centre                          | a university established by an Act of Parliament of India, 2007<br>and accredited by NAAC in 2015 |                                           |
| Sec.                              |                                                                                                   | and the second second                     |
| UNIVERSITY                        |                                                                                                   | THE REAL PROPERTY OF                      |
|                                   |                                                                                                   |                                           |
|                                   |                                                                                                   |                                           |
|                                   | Login to University Wiff                                                                          |                                           |
| "By clicking on (Continue) be     | Login to onvorony with                                                                            | nation Technology (TT) Descurses and      |
| Internet Facility Usage Policy do | cument ( Click here to download ). I hereby confirm to comply to the instru                       | uctions in the policy document strictly." |
|                                   | ENTER YOUN MODULE MUMBER                                                                          |                                           |
|                                   | Enter your password                                                                               | Click Here to                             |
|                                   | CONTINUE                                                                                          | Continuus                                 |
|                                   | User Registration                                                                                 | Continude                                 |
|                                   |                                                                                                   |                                           |

2 Enter Mobile Number, Voucher Pin (please contact your Department HoD/ Incharge for voucher pin) and click on continue.

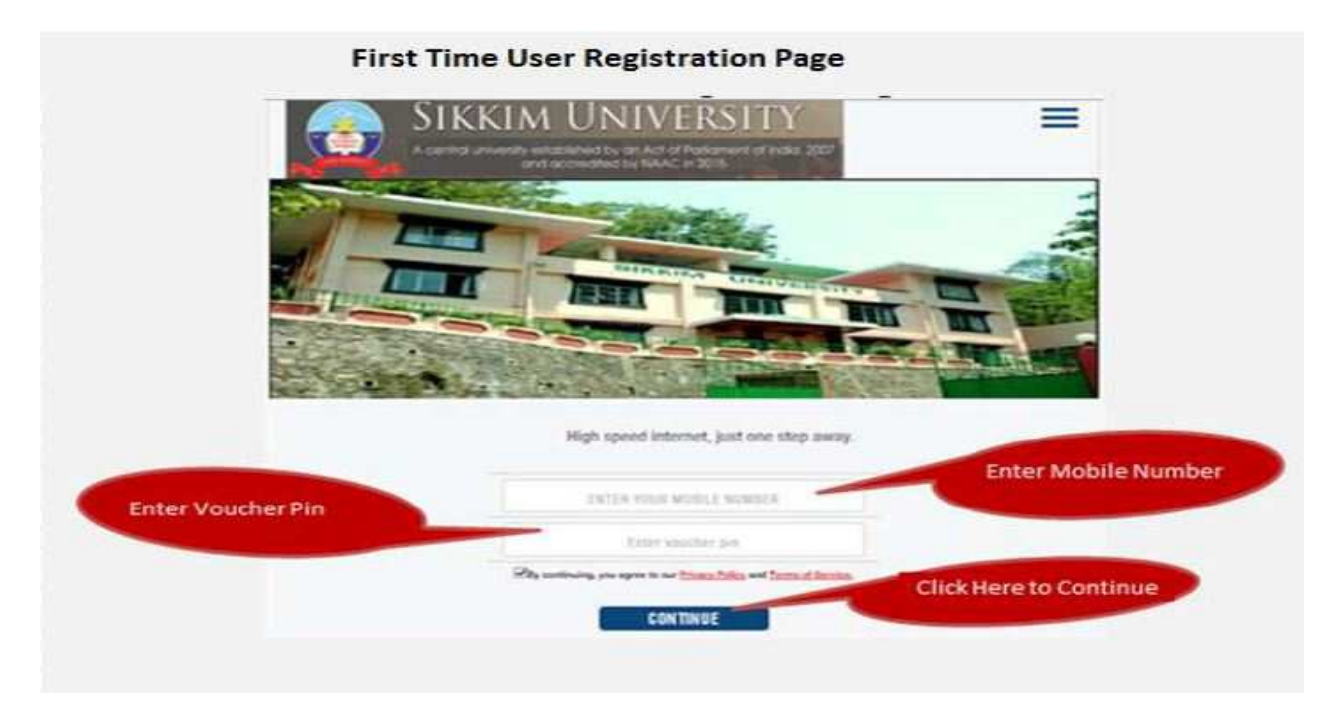

3 Enter 4-digit OTP (one Time password) received on mobile number.

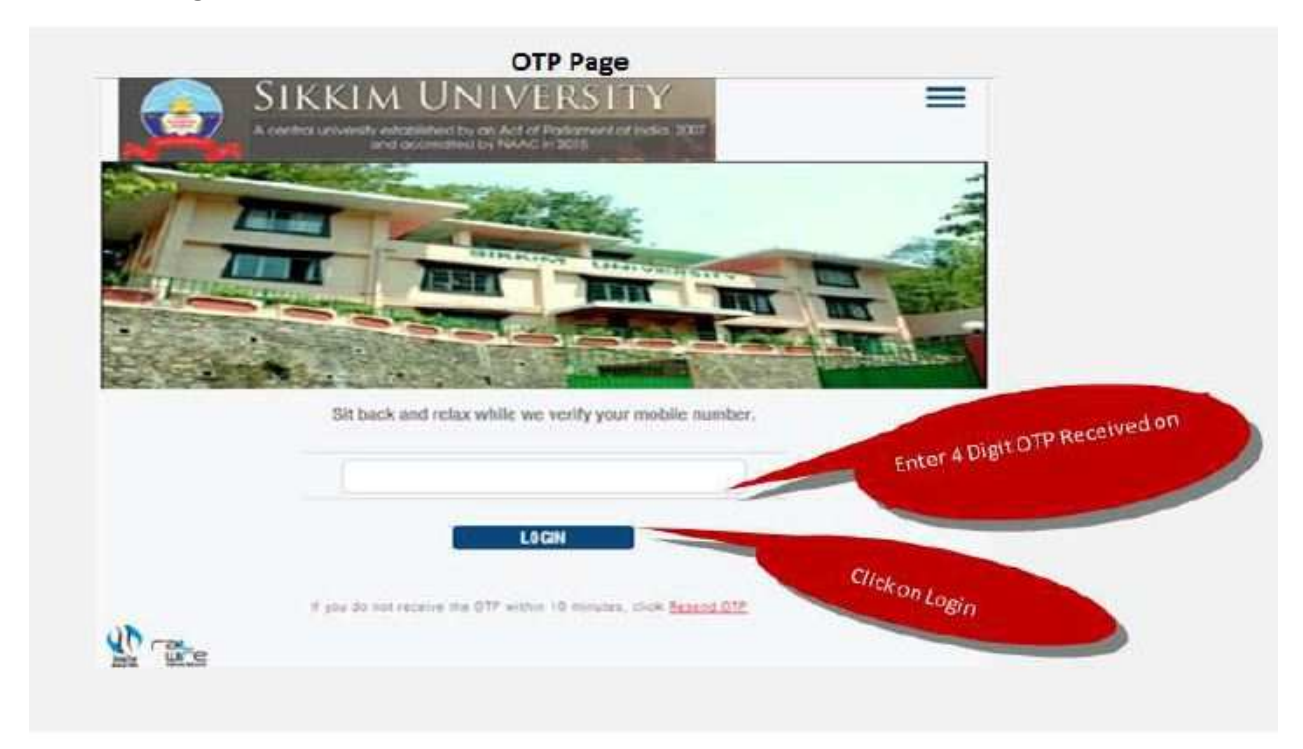

4 Password will be sent to your mobile Number.

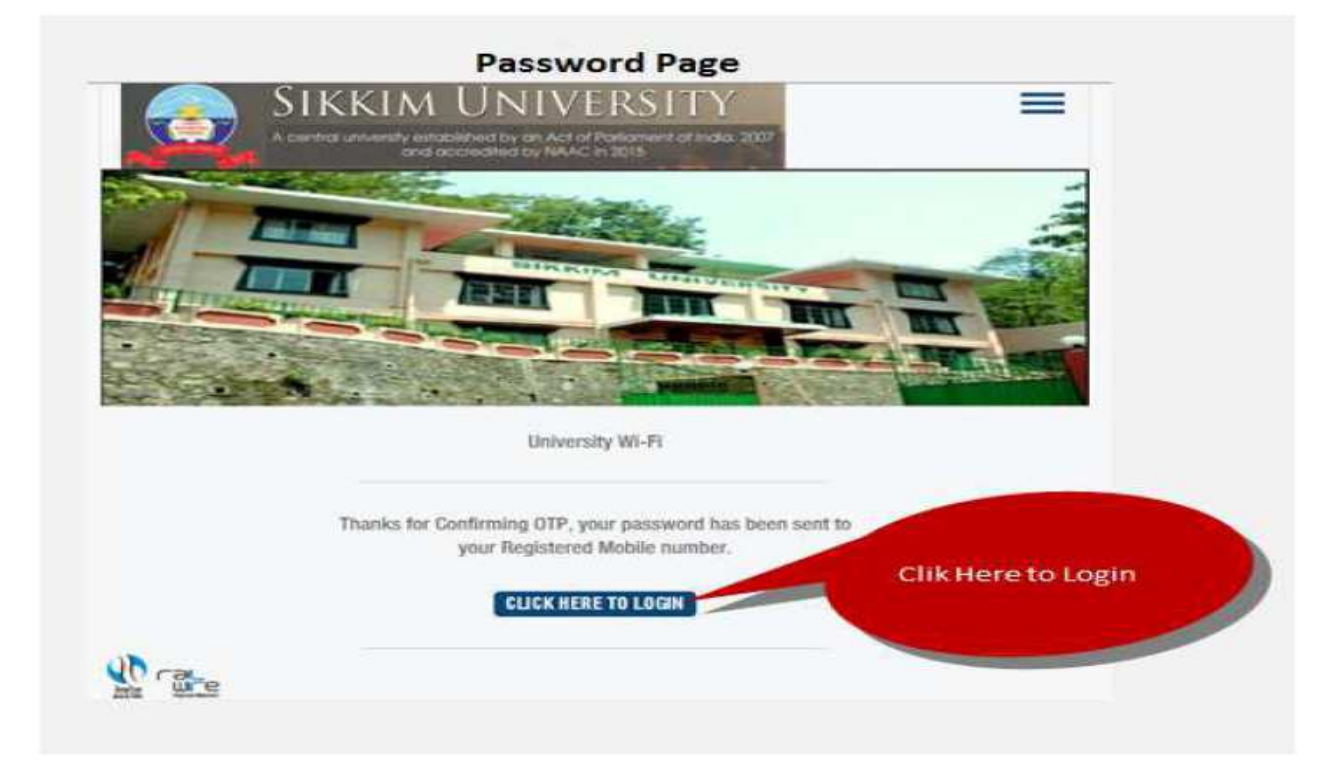

5 Enter your mobile number, password and click on continue to login.

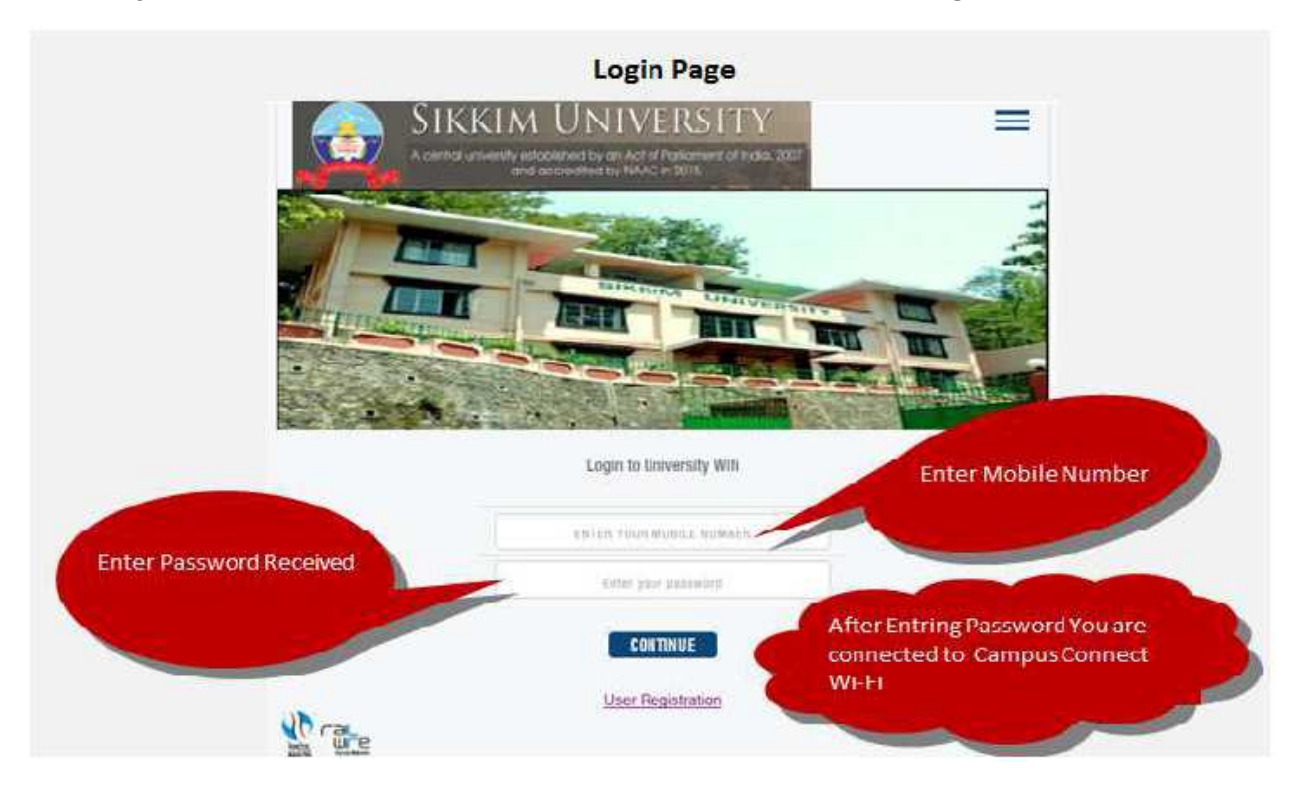

## How to change the password login page

| How to C | hange Password from Login P | age | and the second second se |
|----------|-----------------------------|-----|----------------------------------------------------------------------------------------------------|
|          | M UNIVERSITY                |     | Click on Tab                                                                                                    |
|          |                             |     |                                                                                                    |
| and I    | Login to Set Care           |     |                                                                                                    |
|          | SHIDS FOUR MORES MUNISIS    |     |                                                                                                    |
|          | Totac pror anomard          |     |                                                                                                    |
|          | CONTINUE                    |     |                                                                                                    |
| 2 Tate   |                             |     |                                                                                                    |

#### 2 Click on Self Care.

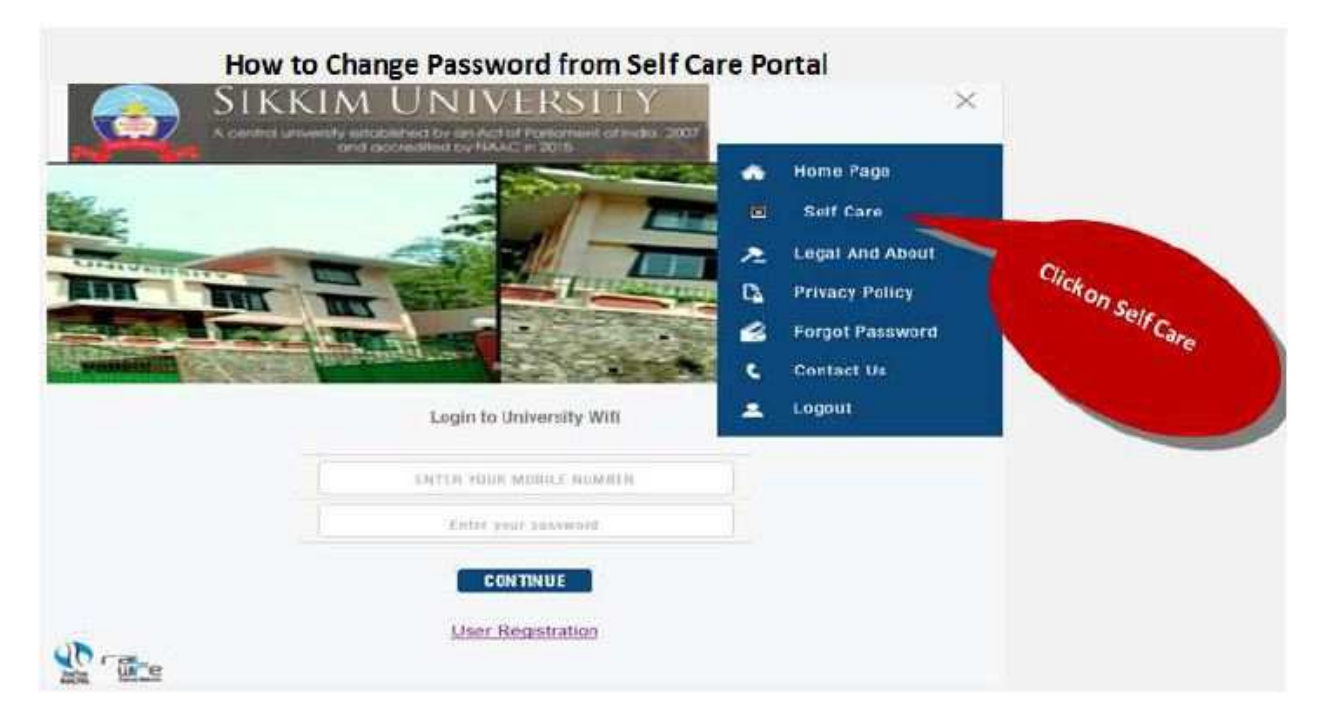

## 3 step (change A/C password)

|                          |                             |                               | Senta                  | are Fortar             |                                      |          |              |                            |             |
|--------------------------|-----------------------------|-------------------------------|------------------------|------------------------|--------------------------------------|----------|--------------|----------------------------|-------------|
| in raine                 |                             |                               |                        | Welcome                |                                      |          |              |                            | Depest      |
|                          |                             |                               |                        | CL                     | rrent Session                        |          |              |                            |             |
| MY Account               | C.                          | NIC                           | Ret 1d                 | Start Time             |                                      | eralises | Upland       | Combada                    | Tatal Bytes |
| <ul> <li>Rate</li> </ul> | in change                   |                               |                        | Tech                   | ng hund te Dopay<br>Inscrimtion List |          |              |                            |             |
| Ny decure Hifi           | Chick password              |                               |                        |                        | a int sound their                    |          |              |                            |             |
| Anomini Cetalia          | A                           |                               |                        |                        |                                      |          |              |                            | Qve Kern    |
| Change A/C Passier       | Constant of                 | Account 12 Bernice            | Assudian               | E Fraging Date         | Statut Referen                       |          | 110 Relation | FUP Raisense<br>Deserviced | TUP Talance |
| · sector of tourist      | 0                           | Univolation                   | 2017-12-08<br>18-20-04 | 2018-12-08<br>18-26-04 | Adam NA                              |          | 54           | 104.                       | DATA NA THE |
| 20 March 10              | Buttherritogical List 1     | Subscription Wellinson        | ē)                     |                        |                                      |          |              |                            |             |
| Account Graph            | Amandoomustationariationari | 155-00404) milliology million |                        |                        |                                      |          |              |                            |             |
| 5                        |                             |                               |                        |                        |                                      |          |              |                            |             |
| Deputon History          |                             |                               |                        |                        |                                      |          |              |                            |             |

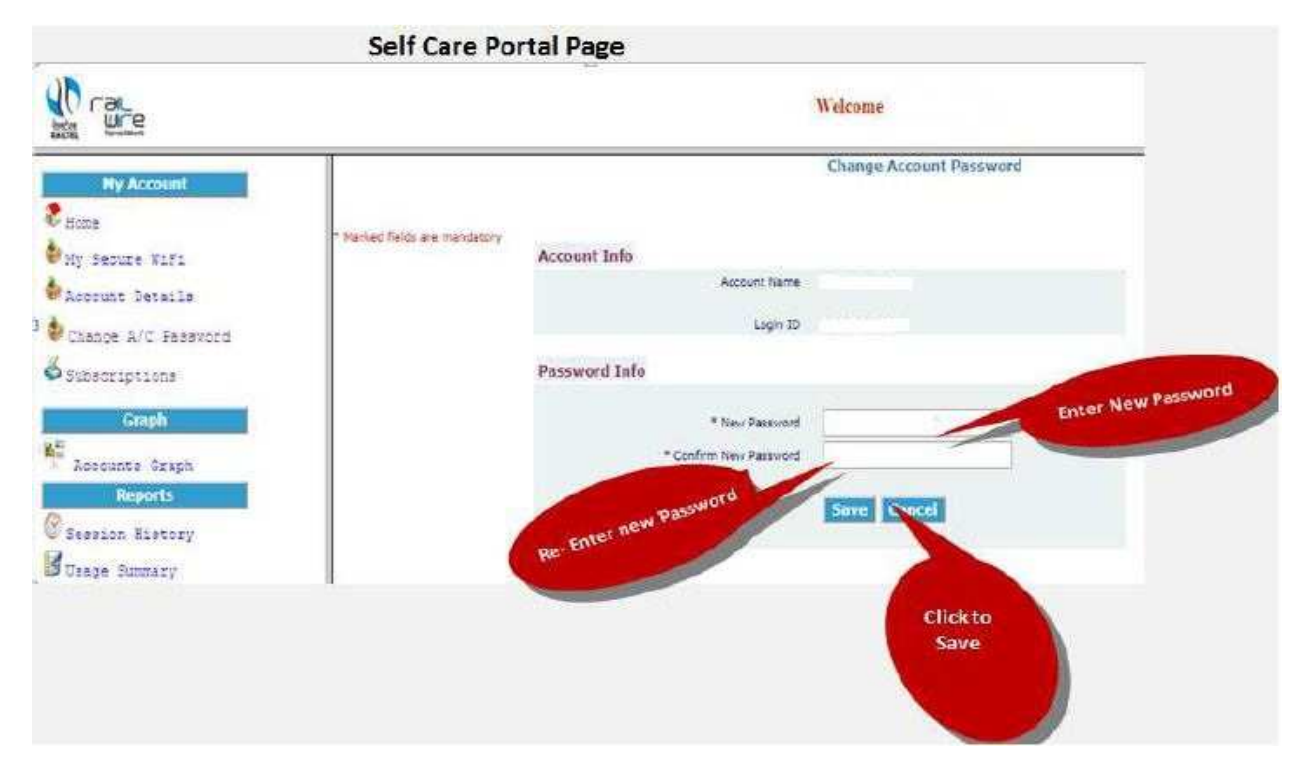

#### 4 Enter new password and confirm new password and click on save button.

# 5 Password has been changed successfully.

|                                        | 3                               | en care ronan     | rage                 |                   |            |                |
|----------------------------------------|---------------------------------|-------------------|----------------------|-------------------|------------|----------------|
| in rat                                 |                                 |                   | Welcome              |                   |            | 0<br>Lograt    |
| Ny Account                             | i≸assivori charged successfully |                   | Accounts list        |                   |            | 0              |
| Ny Secure Rif:                         |                                 |                   |                      |                   |            | One tarn frond |
| Account Details                        | D 1                             | Account Nume      | # None               | t Enail 1         | Address    | 1              |
| Change A/C Password                    | 201740                          |                   | 7017472448           | Depby             | nert Laaf  |                |
| Subscruptions                          |                                 |                   |                      |                   |            |                |
| Graph<br>M <sup>2</sup> Aprounte Graph |                                 |                   |                      |                   |            |                |
| Reports                                |                                 |                   |                      |                   |            |                |
| Busse tumery                           |                                 |                   |                      |                   |            |                |
| Passwor                                | d Changed Successfully a        | and this Password | will be used for Log | in to Capmus Conn | ect Wi-Fi. |                |

# Steps for Forget password

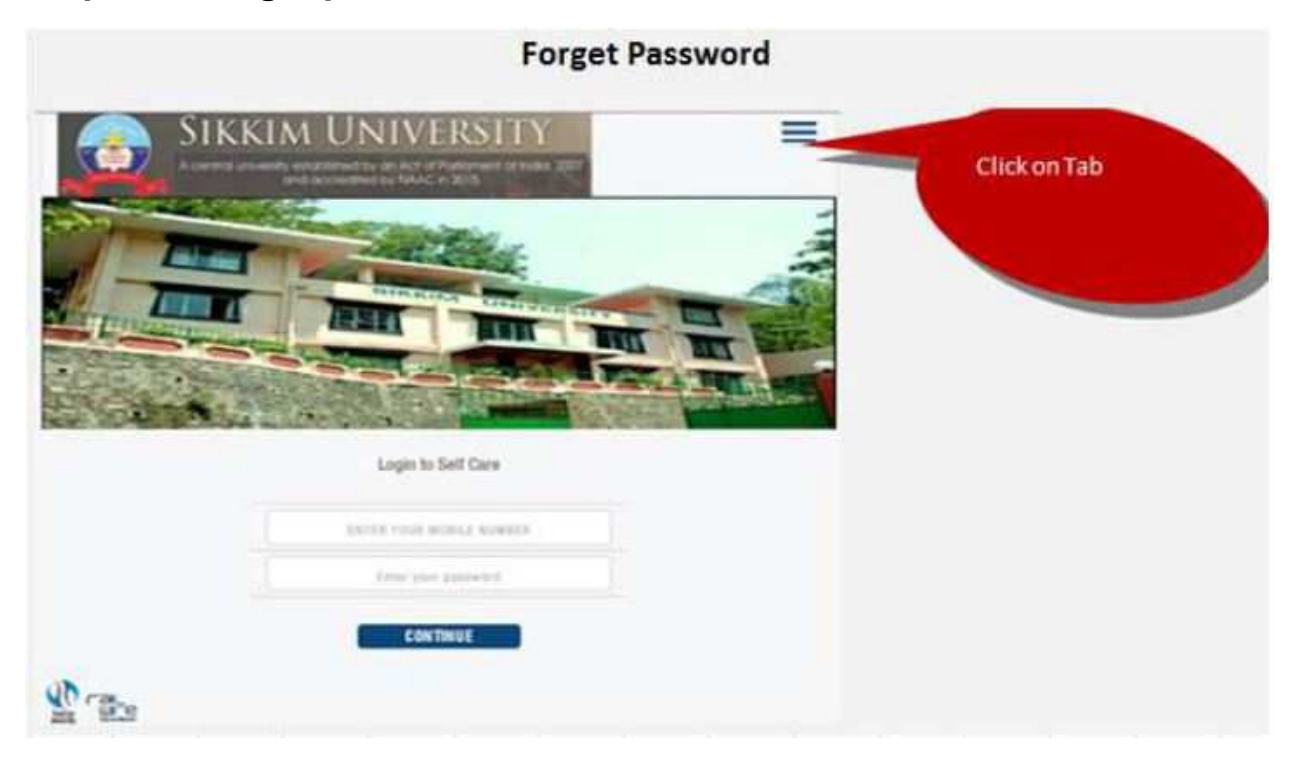

# 2 Click on Forget password.

| Forget Passwo                                                                                                    | rd                                                                                                    |                                 |
|----------------------------------------------------------------------------------------------------|----------------------------------------------------------------------------------------------------|---------------------------------|
| SIKKIM UNIVERSITY<br>Prove and and any official and any official any official any official | <ul> <li>Home Page</li> <li>Self Care</li> <li>Legal And About</li> <li>Privacy Policy</li> <li>Forget Password</li> <li>Contact Us</li> <li>Lopout</li> </ul> | Click on Forget<br>Password Tab |
| ND car                                                                                                    |                                                                                                    |                                 |

3 Enter your mobile number and click on continue.

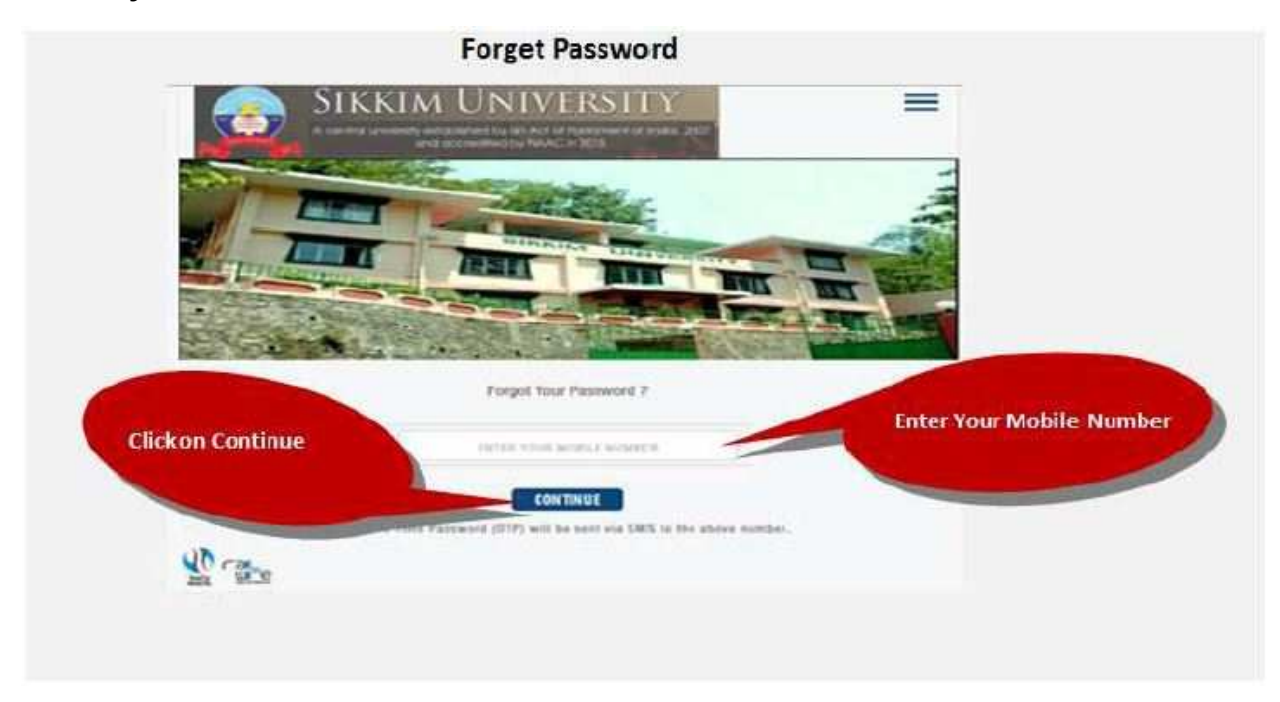

5 Enter 6-digit OTP (one time password) received on your registered mobile number. Password will be send to your mobile number.

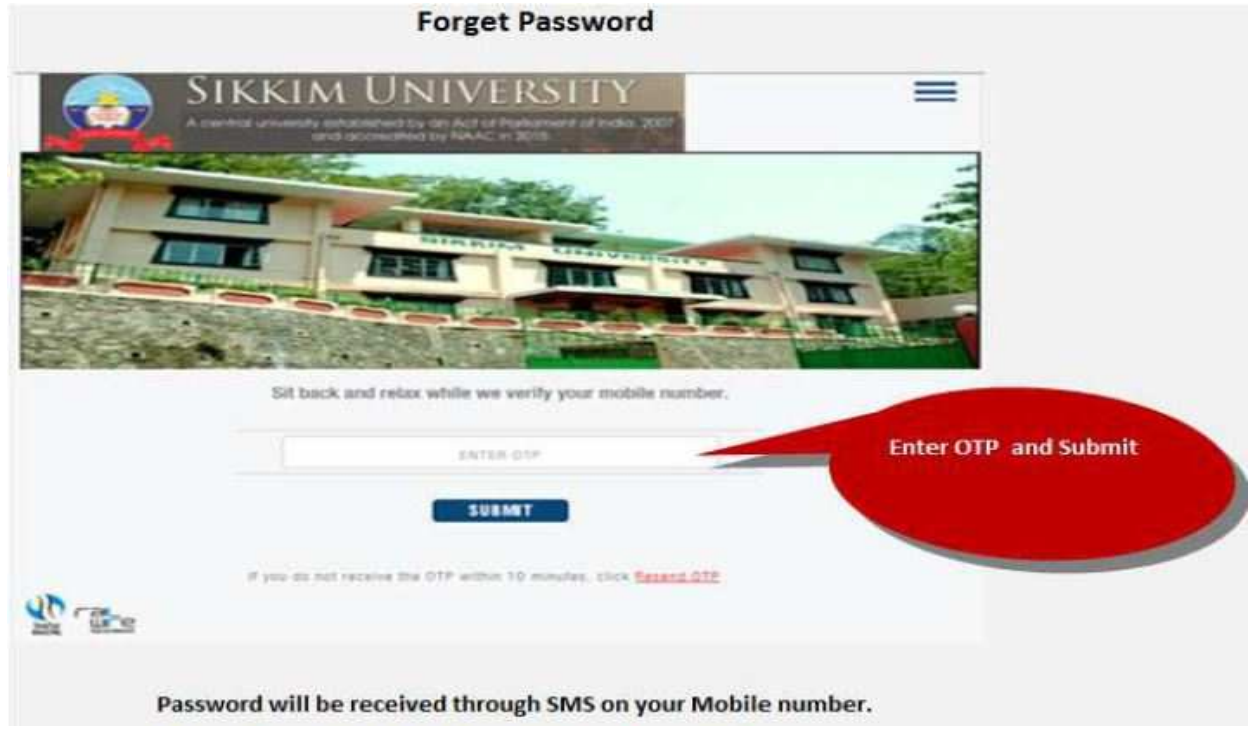